## Downloading Water Level (Quantity) and Water Quality Data Using the Division of Water Resources (DWR)/Groundwater Management Branch (GWMB) Database

This document describes how to download water quantity and water quality data from the DWR/GWMB database. For the purposes of this document, we are using the Merchants Millpond Station, C16S1, Gates County well as the example.

## Navigating the website

- 1. Open <u>https://www.ncwater.org/gwmb</u>
- 2. Click on Groundwater Levels and Quality link (Figure 1, upper left) to open the map interface (Figure 2). The map displays all active DWR Network wells, and you can use the Zoom tools to enlarge the map and view individual station names. If you click on an individual station, a list of station wells will display (Figure 3).

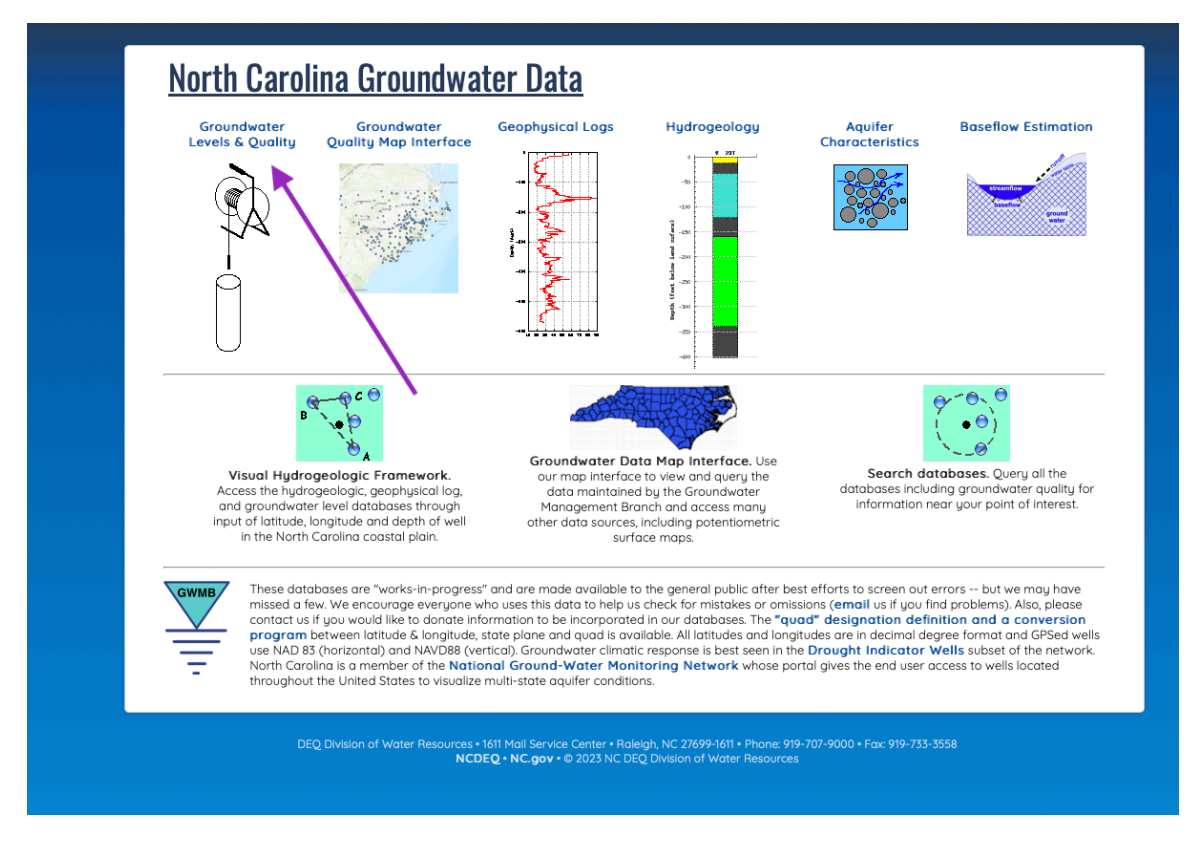

Figure 1. Screen capture of the North Carolina Groundwater Data web interface.

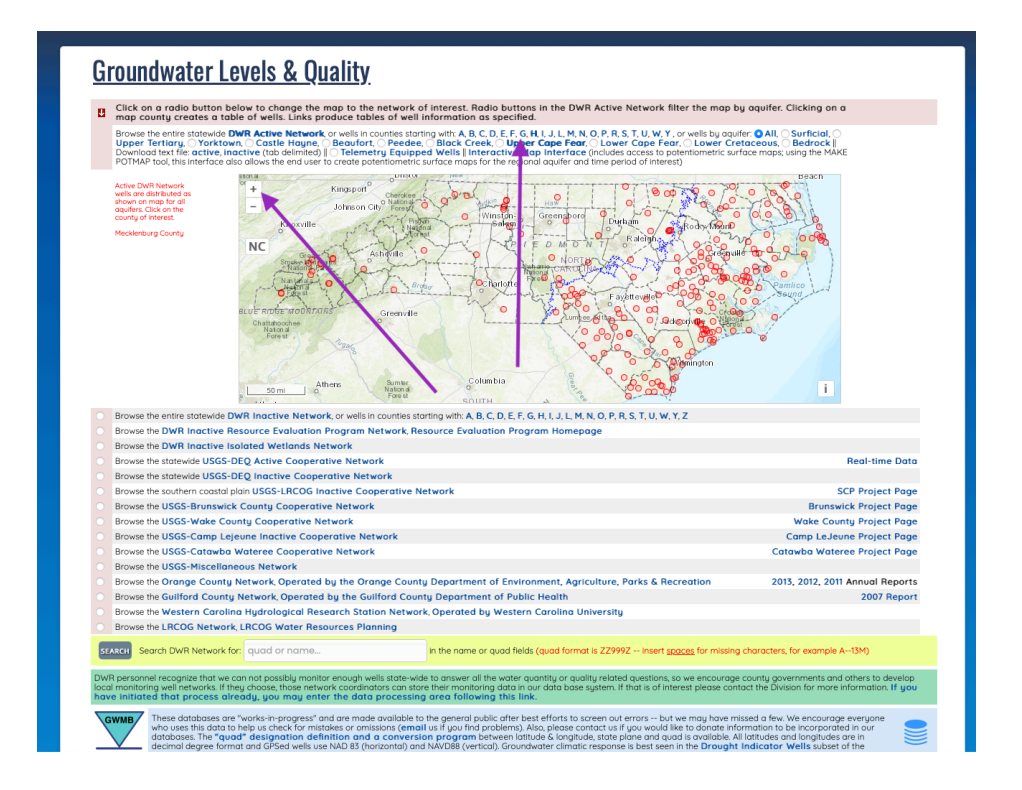

Figure 2. Screen capture of the North Carolina Dept. of Environmental Quality's Groundwater levels and quality map interface.

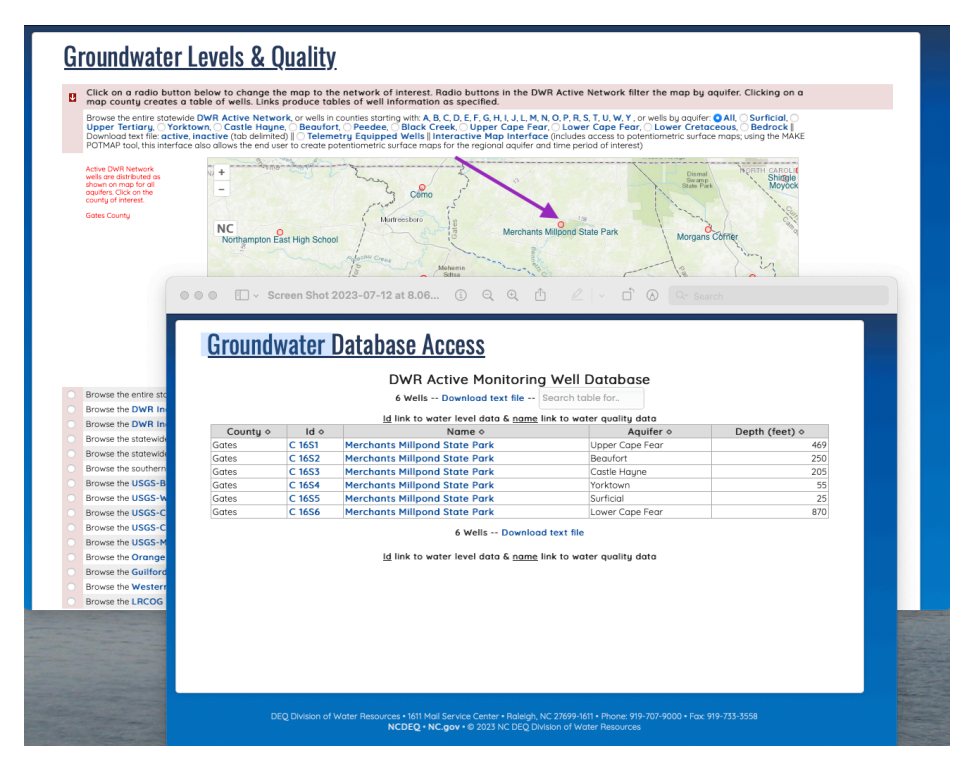

Figure 3. List of wells located at the Merchants Millpond State Park monitoring station when accessed through the map interface.

3. Use the "Browse by counties" tool at the top of the map interface to view wells in counties that start with "G" (click on the 'G' indicated by the purple arrow in Figure 2). A list of wells, sorted by counties will display as a new tab (Figure 4).

For each item in the list, the well ID is a link to water level data and the well name is a link to water quality data (Figure 5).

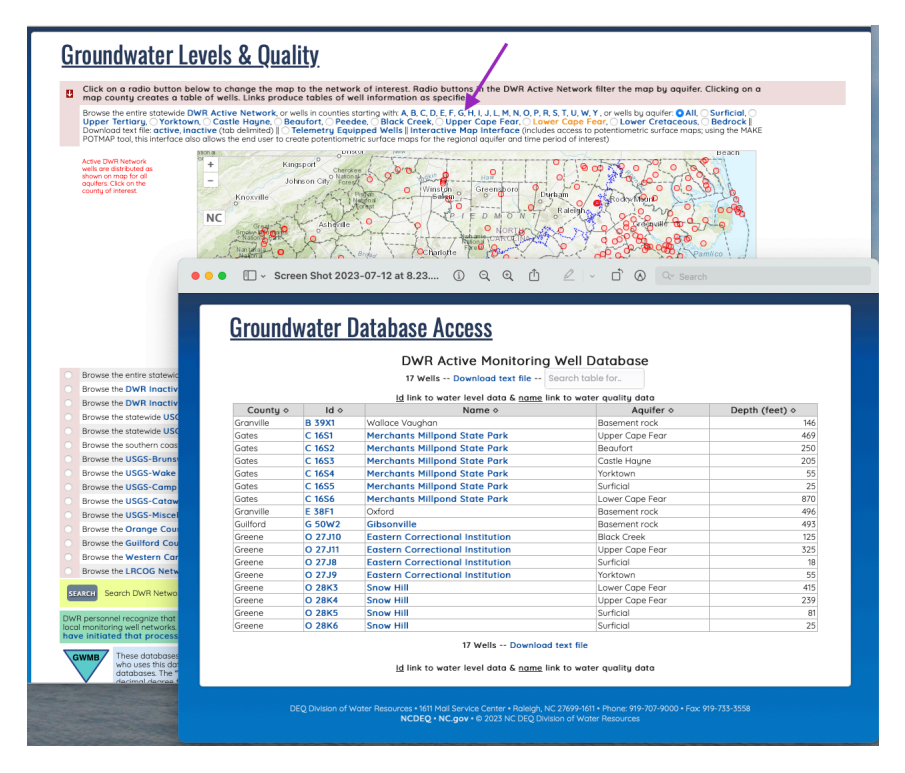

Figure 4. Screen capture of the list of wells in counties whose names start with 'G'.

| DWR Active Monitoring Well Database<br>17 Wells Download text file Search table for                           |         |                                  |                 |     |  |  |  |  |  |  |  |
|----------------------------------------------------------------------------------------------------|---------|----------------------------------|-----------------|-----|--|--|--|--|--|--|--|
| Id link to water level data & name link to water quality data   County ◇ Id ◇ Name ◇ Aquifer ◇ Depth (feet) ◇ |         |                                  |                 |     |  |  |  |  |  |  |  |
| Granville                                                                                                    | B 39X1  | Wallace Vauahan                  | Basement rock   | 14/ |  |  |  |  |  |  |  |
| Sates                                                                                                    | C 1651  | Merchants Milloond State Park    | Upper Cape Fear | 460 |  |  |  |  |  |  |  |
| Gates                                                                                                    | C 1652  | Merchants Millpond State Park    | Begufort        | 250 |  |  |  |  |  |  |  |
| Gates                                                                                                    | C 16S3  | Merchants Millpond State Park    | Castle Haune    | 205 |  |  |  |  |  |  |  |
| Gates                                                                                                    | C 16S4  | Merchants Millpond State Park    | Yorktown        | 55  |  |  |  |  |  |  |  |
| Gates                                                                                                    | C 16S5  | Merchants Millpond State Park    | Surficial       | 25  |  |  |  |  |  |  |  |
| Gates                                                                                                    | C 16S6  | Merchants Millpond State Park    | Lower Cape Fear | 870 |  |  |  |  |  |  |  |
| Granville                                                                                                    | E 38F1  | Oxford                           | Basement rock   | 490 |  |  |  |  |  |  |  |
| Guilford                                                                                                    | G 50W2  | Gibsonville                      | Basement rock   | 49  |  |  |  |  |  |  |  |
| Greene                                                                                                    | O 27J10 | Eastern Correctional Institution | Black Creek     | 125 |  |  |  |  |  |  |  |
| Greene                                                                                                    | O 27J11 | Eastern Correctional Institution | Upper Cape Fear | 325 |  |  |  |  |  |  |  |
| Greene                                                                                                    | O 27J8  | Eastern Correctional Institution | Surficial       | 18  |  |  |  |  |  |  |  |
| Greene                                                                                                    | O 27J9  | Eastern Correctional Institution | Yorktown        | 55  |  |  |  |  |  |  |  |
| Greene                                                                                                    | O 28K3  | Snow Hill                        | Lower Cape Fear | 415 |  |  |  |  |  |  |  |
| Greene                                                                                                    | O 28K4  | Snow Hill                        | Upper Cape Fear | 239 |  |  |  |  |  |  |  |
| Greene                                                                                                    | O 28K5  | Snow Hill                        | Surficial       | 8   |  |  |  |  |  |  |  |
| Greene                                                                                                    | O 28K6  | Snow Hill                        | Surficial       | 25  |  |  |  |  |  |  |  |

Figure 5. Screen capture of list of wells in counties whose names start with 'G'. Well IDS, which link to water level data, are highlighted in red. Well names, which link to water quality data, are highlighted in blue.

## Downloading and viewing water level data

- 1. Click on well ID "C16S1" from the previous list (Figure 5) to open the water level data interface (Figure 6).
- 2. Locate the number of water levels at the bottom of the table, and click on this number (1,531 as of January 24, 2024, see Figure 6) to initiate the download of a CSV file. The data will be saved in a comma separated value format which can be imported into Excel or viewed in a text editor application (Figure 7).

| Field                                                        | Data                                                                             | DWR Monitoring Database Detail for C16S1                                                                                 |
|--------------------------------------------------------------|----------------------------------------------------------------------------------|----------------------------------------------------------------------------------------------------|
| County                                                       | Gates                                                                            | Show Map Monthlu Statistics Plot Site Map Station Levels                                                                 |
| Quad link to framework                                       | C 16S1                                                                           | C1801 water lawle and eklesides, samplete resert, 02/02/2014 NC DMP                                                      |
| Name link to logs                                            | Merchants Millpond State Park                                                    | C1551 water reveis and chiorides - complete record - 02/20/20/24 NC-DWR                                                  |
| atitude                                                      | 36.440600                                                                        | -16 *                                                                                                    |
| ongitude                                                     | -76.699700                                                                       | -60 -60                                                                                                    |
| ocation Accuracy                                             | GPS                                                                              | W W W W W                                                                                                    |
| Netname                                                      |                                                                                  |                                                                                                    |
| link to USGS data)                                           |                                                                                  | 5                                                                                                    |
| JSGS ID                                                      |                                                                                  |                                                                                                    |
| Aquifer                                                      | Upper Cape Fear                                                                  | 1 ŭ   1 5                                                                                                    |
| and Surface Elevation                                        |                                                                                  | -20                                                                                                    |
| ED elevation = 32.58 feet                                    | 32.361                                                                           |                                                                                                    |
| Date Constructed                                             | 2019-06-14                                                                       | -21                                                                                                    |
| Measuring Point                                              | 2.91                                                                             | 2020 2021 2022 2023 2024                                                                                                 |
| Depth                                                        | 469                                                                              | + water levels —— daily water levels 🗰 chlorides                                                                         |
| Diameter                                                     | 4                                                                                |                                                                                                    |
| rield                                                        | 0                                                                                | - C1051 water levels and chiondes - UZ/Z0/Z0/Z0/A NG-DWR O + E = X //                                                    |
| Existing                                                     | yes                                                                              | -18.2                                                                                                    |
| Recorder Box                                                 | no                                                                               | -60                                                                                                    |
| Top of Screen Depth                                          | 440                                                                              | -10.4                                                                                                    |
| Bottom of Screen Depth                                       | 458                                                                              | B-18.6                                                                                                    |
| lemperature                                                  | 61.398                                                                           |                                                                                                    |
| Number of Water Levels                                       | 1,531                                                                            | <u>8</u> -18.8                                                                                                    |
| date * feet below land surface *                             | 999.99 feet below land surface value                                             | -10 -10 -20                                                                                                    |
| levation)                                                    | indicates dry well<br>-222.22 feet above land surface value                      |                                                                                                    |
| 1019-12-02 to 2024-01-24                                     | indicates a flowing well                                                         | -19.2                                                                                                    |
| Number of Chlorides                                          | 3                                                                                | ; Oct 2023 Jan 2024 Apr 2024 Jul 2024 Oct 2024                                                                           |
| date * chlorppm * spcond_uS/cm<br>salin_ppt * pH * comments} | " -1 values equal no data                                                        |                                                                                                    |
| 019-12-03 to 2023-09-14                                      | " a negative number other than -1 equals<br>below detection limit of abs(number) | slope: +0.32 feet/year between 2023-10-01 and 2024-01-24                                                                 |
| SV download file(s)                                          | GWMB                                                                             | Plotly tools are available above lower chart to zoom into rectangular area, pan, zoom in, zoom out, scale to extremes of |
| ED = National Elevation Dataset, 1                           | /3 arc second value                                                              | data, return to initial view, and show closest data point information.                                                   |
| 10 X 10 meter grid)                                          | 王                                                                                |                                                                                                    |

Figure 6. Screen capture of the water level data interface. Data shown corresponds to well C16S1.

| •••                                                                                                    | C16s1_084817_lev.csv ~ |
|----------------------------------------------------------------------------------------------------|------------------------|
| pate, reet below land surface, elev<br>"2019–12–02", 49.51, -17.15<br>"2019–12–09", 49.68, -17.32<br>"2019–12–10", 49.806, -17.44 |                        |
| "2019-12-11",49.879,-17.52<br>"2019-12-12",49.959,-17.60<br>"2019-12-13",49.91,-17.55                                             |                        |
| "2019-12-14",49,719,-17.36<br>"2019-12-15",49.809,-17.45<br>"2019-12-16",49.859,-17.50<br>"2019-12-17",49.804,-17.44              |                        |
| "2019-12-18",49.823,-17.46<br>"2019-12-19",49.962,-17.60<br>"2019-12-20",50,-17.64                                                |                        |
| "2019-12-21",49.977,-17.62<br>"2019-12-22",49.962,-17.60<br>"2019-12-23",49.878,-17.52                                            |                        |
| "2019-12-24",49.819,-17.46                                                                                                    |                        |

Figure 7. Screen capture of the first several water level records for C16S1 from the downloaded file.

- 3. You may open the file directly into Excel by either double-clicking the file which will normally be associated with Excel or from Excel: File: Open... command open the file.
- 4. Or you may open Microsoft Excel, navigate to the cell of interest, and use the File: Import command and select CSV and then choose the file of interest and then check delimited with comma and finally, use the Finish button (Figure 8).

| A  | 1 ;      | $\times$ $f_x$          |           |   |
|----|----------|-------------------------|-----------|---|
|    | A        | В                       | С         | D |
| 1  | date     | feet below land surface | elevation |   |
| 2  | 12/2/19  | 49.51                   | -17.15    |   |
| 3  | 12/9/19  | 49.68                   | -17.32    |   |
| 4  | 12/10/19 | 49.806                  | -17.44    |   |
| 5  | 12/11/19 | 49.879                  | -17.52    |   |
| 6  | 12/12/19 | 49.959                  | -17.6     |   |
| 7  | 12/13/19 | 49.91                   | -17.55    |   |
| 8  | 12/14/19 | 49.719                  | -17.36    |   |
| 9  | 12/15/19 | 49.809                  | -17.45    |   |
| 10 | 12/16/19 | 49.859                  | -17.5     |   |
| 11 | 12/17/19 | 49.804                  | -17.44    |   |
| 12 | 12/18/19 | 49.823                  | -17.46    |   |
| 13 | 12/19/19 | 49.962                  | -17.6     |   |
| 14 | 12/20/19 | 50                      | -17.64    |   |
| 15 | 12/21/19 | 49.977                  | -17.62    |   |
| 16 | 12/22/19 | 49.962                  | -17.6     |   |
| 17 | 12/23/19 | 49.878                  | -17.52    |   |
| 18 | 12/24/19 | 49.819                  | -17.46    |   |
| 19 | 12/25/19 | 49.861                  | -17.5     |   |
| 20 | 12/26/19 | 49.869                  | -17.51    |   |
| 21 | 12/27/19 | 49.87                   | -17.51    |   |
| 22 | 12/28/19 | 49.84                   | -17.48    |   |
| 23 | 12/29/19 | 49.804                  | -17.44    |   |
| 24 | 12/30/19 | 49.713                  | -17.35    |   |
| 25 | 12/31/19 | 49.687                  | -17.33    |   |
| 26 | 1/1/20   | 49.695                  | -17.33    |   |
| 27 | 1/2/20   | 49.764                  | -17.4     |   |
| 28 | 1/3/20   | 49.701                  | -17.34    |   |
| 29 | 1/4/20   | 49.641                  | -17.28    |   |
| 30 | 1/5/20   | 49.609                  | -17.25    |   |
| 31 | 1/6/20   | 49.649                  | -17.29    |   |
| 32 | 1/7/20   | 49.673                  | -17 31    |   |

Figure 8. Screen capture of water level data in Excel.

## Downloading and viewing water quality data

- 1. Return to the list of wells in counties whose names start with "G" (refer to Figure 5).
- 2. Open the water quality data interface for well C16S1 (Figure 9) by clicking on the monitoring station name (Merchants Millpond State Park) that appears in the column to the right of well ID C16S1.

| Field                                                                          | Data                          | DWR Monitoring I                                                                                                    | Database Detai                                                                                                    | I for C16S1                                                                                                    |                                                                                                |                                                                       |
|--------------------------------------------------------------------------------|-------------------------------|----------------------------------------------------------------------------------------------------|----------------------------------------------------------------------------------------------------|----------------------------------------------------------------------------------------------------|------------------------------------------------------------------------------------------------|-----------------------------------------------------------------------|
| County                                                                         | Gates                         | Show Man - Download WO d                                                                                                    | ata Show in Groundwate                                                                                                    | r Quality Man Inte                                                                                                    | erface Sho                                                                                     | w Lab Qualifier                                                       |
| Duad link to framework                                                         | C 16S1                        | List                                                                                                    |                                                                                                    | 200 right op hit                                                                                                    |                                                                                                | a cab goanner                                                         |
| ame link to logs                                                               | Merchants Millpond State Park |                                                                                                    |                                                                                                    |                                                                                                    |                                                                                                |                                                                       |
| atitude                                                                        | 36.440600                     | FLD (6) MET (58) MIC (7) NU                                                                                                    | JT (4) PES (32) PFAS (28)                                                                                                    | RAD (0) SEM (61)                                                                                                    | VOL (60) W                                                                                     | ET (7)                                                                |
| onaitude                                                                       | -76.699700                    | Field: Search table                                                                                                    |                                                                                                    |                                                                                                    |                                                                                                |                                                                       |
| ocation Accuracy                                                               | GPS                           | analvte name ⇔                                                                                                    | value ◇ unit ◇                                                                                                    | det lim ⇔                                                                                                    | aual ⇔                                                                                         | date 🛇                                                                |
| lataama                                                                        |                               | Temperature                                                                                                    | 18.4 °C                                                                                                    |                                                                                                    |                                                                                                | 2021-01-21                                                            |
| remarne                                                                        |                               | Specific Conductance                                                                                                    | 1133 µS/cm                                                                                                    |                                                                                                    |                                                                                                | 2021-01-21                                                            |
| ink to USGS data)                                                              |                               | Dissolved Oxygen                                                                                                    | 0.22 mg/L                                                                                                    |                                                                                                    |                                                                                                | 2021-01-21                                                            |
| ISGS ID                                                                        |                               | pH                                                                                                    | 8.37                                                                                                    |                                                                                                    |                                                                                                | 2021-01-21                                                            |
| quifer                                                                         | Upper Cape Fear               | Salinity                                                                                                    | 0.57 g/L                                                                                                    |                                                                                                    |                                                                                                | 2021-01-21                                                            |
| and Surface Elevation                                                          |                               | Oxidation-Reduction Potential                                                                                                    | -99.9 mV                                                                                                    |                                                                                                    |                                                                                                | 2021-01-21                                                            |
| IED elevation = 32.59 feet                                                     | 32.361                        |                                                                                                    | /                                                                                                    |                                                                                                    |                                                                                                |                                                                       |
| ate Constructed                                                                | 2019-06-14                    | 000 E - <                                                                                                    | 🔒 ncw                                                                                                    | ater.org (                                                                                                    | •                                                                                              |                                                                       |
| 1easuring Point                                                                | 2.91                          | -                                                                                                    |                                                                                                    |                                                                                                    |                                                                                                |                                                                       |
| Depth                                                                          | 469                           | 283 records created                                                                                                    |                                                                                                    |                                                                                                    |                                                                                                |                                                                       |
| Diameter                                                                       | 4                             | download your data (labres                                                                                                    | <u>082211.csv)</u>                                                                                                    |                                                                                                    | /                                                                                              |                                                                       |
| 'ield                                                                          | 0                             |                                                                                                    |                                                                                                    |                                                                                                    | /                                                                                              |                                                                       |
| xisting                                                                        | yes                           |                                                                                                    | labres_                                                                                                    | 090637.csv ~                                                                                                    |                                                                                                |                                                                       |
| lecorder Box                                                                   | no                            | location_code,sample_id,date,a                                                                                                    | nalyte_name,numeric_resul                                                                                                    | t,analysis_unit,a                                                                                                    | nalyte_mdl,a                                                                                   | oql,analysis_refere                                                   |
| op of Screen Depth                                                             | 440                           | "MERCHANTSMILLPONDSTATEPARK_C1                                                                                                    | 6S1","AC81121","2021-01-2                                                                                                    | 1","Ag-Dissolved                                                                                                    | Silver by I                                                                                    | CPMS","1","µg/                                                        |
| Bottom of Screen Depth                                                         | 450                           | "MERCHANTSMILLPONDSTATEPARK_C1                                                                                                    | "U","","7440-22-4","AG_L1<br>6S1","AC81121","2021-01-2                                                                                                    | Q_DIS","A NEAL","<br>1","Al - Dissolve                                                                                                    | d Aluminum b                                                                                   | y ICP","50","µg/                                                      |
| emperature                                                                     | 61.398                        | "MERCHANTSMILLPONDSTATEPARK_C1                                                                                                    | ","U","","7429-90-5","AL_<br>651","AC81121","2021-01-2                                                                                                    | LIQ_DIS","A NEAL"<br>1","As- Dissolved                                                                                                    | by ICPMS Ar:                                                                                   | senic","2","µg/                                                       |
| SV download file                                                               | Canva                         | L", "2", "2", "EPA 200.8 Rev5.4",                                                                                                    | "U","","7440-38-2","AS_LI                                                                                                    | Q_DIS","A NEAL","                                                                                                    | MET",""                                                                                        | "uo/l" "50" "50"                                                      |
| ED - National Elevation Dataset;<br>10 X 10 meter grid)<br>eturn to well table | 1/3 arc second value          | 200.7 Rev4.44","","","7400-33-3<br>"MERCHANTSMILLPONDSTATEPARK_C1<br>L',"10","10","EPA 200.7 Rev4.4<br>"MERCHANTSMILLPONDSTATEPARK_C1<br>L',"S","5","5","EPA 200.7 Rev4.4"<br>"NERCHANTSMILLPONDSTATEPARK_C1<br>L","0.1","64.1","EPA 200.7 Rev4 | ""B LIQ_DISS""A NEAL""<br>651","AC81121","2021-01-2<br>""","","7440-38-3","BA_L<br>651","AC81121","2021-01-2<br>"U","","7440-41-7","BE_LI<br>651","AC81121","2021-01-2<br>4","","","240-41-2","C6<br>651","AC81121","2021-01-2 | MET",""<br>1","Ba- Dissolved<br>IQ_DIS","A NEAL",<br>1","Be-Beryllium 1<br>Q_DIS","A NEAL","<br>1","Ca-Dissolved<br>_LIQ_DIS","A NEAL<br>1","Cd- Dissolved | Barium by I<br>"MET",""<br>Dissolved by<br>MET",""<br>Calcium by I<br>","MET",""<br>Cadmium by | СР","14","µg/<br>ICP","5","µg/<br>CP","1.8","mg/<br>ICPMS","0.5","µg/ |

*Figure 8. Screen capture of the groundwater quality data interface for monitoring well C16S1. A separate window displays the data as comma separated value file in a text editor application..* 

- 3. Click on the Download WQ data link to retrieve the data. The window will show that C16S1 has 283 records and a link to download the text file. Click on the link in blue and the text file will download to your computer as shown in Figure 9.
- 4. Either double-click the file (which is normally associated with Excel) or use the Open... command from within Excel or open Excel and use the File: Import command (as described previously). Your worksheet should look like Figure 10. As before, the file can also be viewed in a text editor application.

| A                                   | В         | С       | D                                  | E           | F              | G           | н    | 1                  | J         | К            | L          | М              | N             | 0            | Р      |
|-------------------------------------|-----------|---------|------------------------------------|-------------|----------------|-------------|------|--------------------|-----------|--------------|------------|----------------|---------------|--------------|--------|
| location_code                       | sample_id | date    | analyte_name                       | umeric_resu | lanalysis_unit | analyte_mdl | apql | analysis_reference | qualifier | pam_dilution | cas_number | analysis_coder | mple_collects | inalysis_dep | commen |
| MERCHANTSMILLPONDSTATEPARK_C16S1    | AC81121   | 1/21/21 | Ag-Dissolved Silver by ICPMS       | 1           | µg/L           | 1           | 1    | EPA 200.8 Rev5.4   | U         |              | 7440-22-4  | AG_LIQ_DIS     | A NEAL        | MET          |        |
| MERCHANTSMILLPONDSTATEPARK_C16S1    | AC81121   | 1/21/21 | Al - Dissolved Aluminum by ICP     | 50          | µg/L           | 50          | 50   | EPA 200.7 Rev4.4   | U         |              | 7429-90-5  | AL_LIQ_DIS     | A NEAL        | MET          |        |
| MERCHANTSMILLPONDSTATEPARK_C16S1    | AC81121   | 1/21/21 | As- Dissolved by ICPMS Arsenic     | 2           | µg/L           | 2           | 2    | EPA 200.8 Rev5.4   | U         |              | 7440-38-2  | AS_LIQ_DIS     | A NEAL        | MET          |        |
| MERCHANTSMILLPONDSTATEPARK_C16S1    | AC81121   | 1/21/21 | B Dissolved by ICP                 | 2700        | µg/L           | 50          | 50   | EPA 200.7 Rev4.4   |           |              | 7440-39-3  | B_LIQ_DISS     | A NEAL        | MET          |        |
| MERCHANTSMILLPONDSTATEPARK_C16S1    | AC81121   | 1/21/21 | Ba- Dissolved Barium by ICP        | 14          | µg/L           | 10          | 10   | EPA 200.7 Rev4.4   |           |              | 7440-38-3  | BA_LIQ_DIS     | A NEAL        | MET          |        |
| MERCHANTSMILLPONDSTATEPARK_C16S1    | AC81121   | 1/21/21 | Be-Beryllium Dissolved by ICP      | 5           | µg/L           | 5           | 5    | EPA 200.7 Rev4.4   | U         |              | 7440-41-7  | BE_LIQ_DIS     | A NEAL        | MET          |        |
| MERCHANTSMILLPONDSTATEPARK_C16S1    | AC81121   | 1/21/21 | Ca-Dissolved Calcium by ICP        | 1.8         | mg/L           | 0.1         | 0.1  | EPA 200.7 Rev4.4   |           |              | 7440-70-2  | CA_LIQ_DIS     | A NEAL        | MET          |        |
| MERCHANTSMILLPONDSTATEPARK_C16S1    | AC81121   | 1/21/21 | Cd- Dissolved Cadmium by ICPMS     | 0.5         | µg/L           | 0.5         | 0.5  | EPA 200.8 Rev5.4   | U         |              | 7440-43-9  | CD_LIQ_DIS     | A NEAL        | MET          |        |
| MERCHANTSMILLPONDSTATEPARK C16S1    | AC81121   | 1/21/21 | Cobalt Dissolved by ICP            | 50          | µg/L           | 50          | 50   | EPA 200.7 Rev4.4   | U         |              | 7440-48-4  | CO ICP DIS     | A NEAL        | MET          |        |
| MERCHANTSMILLPONDSTATEPARK C16S1    | AC81121   | 1/21/21 | Cr- Dissolved Chromium by ICPMS    | 5           | µg/L           | 5           | 5    | EPA 200.8 Rev5.4   | U         |              | 7440-47-3  | OMIUM LIQ      | A NEAL        | MET          |        |
| MERCHANTSMILLPONDSTATEPARK_C16S1    | AC81121   | 1/21/21 | Cu- Dissolved Copper by ICPMS      | 2           | µg/L           | 2           | 2    | EPA 200.8 Rev5.4   | U         |              | 7440-50-8  | CU_LIQ_DIS     | A NEAL        | MET          |        |
| MERCHANTSMILLPONDSTATEPARK C16S1    | AC81121   | 1/21/21 | Fe- Dissolved Iron by ICP          | 50          | ug/L           | 50          | 50   | EPA 200.7 Rev4.4   | U         |              | 7439-89-6  | FE LIQ DIS     | A NEAL        | MET          |        |
| MERCHANTSMILLPONDSTATEPARK C16S1    | AC81121   | 1/21/21 | Hg 245.1 Dissolved                 | 0.2         | µg/L           | 0.2         | 0.2  | EPA 245.1 Rev3     | U         |              | 7439-97-6  | HG LIQ DIS     | A NEAL        | MET          |        |
| MERCHANTSMILLPONDSTATEPARK C16S1    | AC81121   | 1/21/21 | K-Dissolved Potassium by ICP       | 11          | mg/L           | 0.1         | 0.1  | EPA 200.7 Rev4.4   |           |              | 9/7/40     | K LIQ DIS      | A NEAL        | MET          |        |
| MERCHANTSMILLPONDSTATEPARK C16S1    | AC81121   | 1/21/21 | LI DISSOLVED ICP                   | 25          | ug/L           | 25          | 25   | EPA 200.7 Rev4.4   | U         |              | 7439-93-2  |                | A NEAL        | MET          |        |
| VERCHANTSMILLPONDSTATEPARK C16S1    | AC81121   | 1/21/21 | Mg- Dissolved Magnesium by ICP     | 1.1         | mg/L           | 0.1         | 0.1  | EPA 200.7 Rev4.4   |           |              | 7439-95-4  | MG LIQ DIS     | A NEAL        | MET          |        |
| MERCHANTSMILLPONDSTATEPARK_C1651    | AC81121   | 1/21/21 | Mn Dissolved by ICP                | 10          | ug/1           | 10          | 10   | EPA 200.7 Rev4.4   | U         |              | 7439-96-5  | N ICP LIQ D    | A NEAL        | MET          |        |
| MERCHANTSMILLPONDSTATEPARK_C1651    | AC81121   | 1/21/21 | Mo Dissolved by ICPMS              | 11          | ug/1           | 10          | 10   | FPA 200.8 Rev5.4   |           |              | 7439-98-7  | MO LIO DIS     | A NEAL        | MET          |        |
| MERCHANTSMILLPONDSTATEPARK_C16S1    | AC81121   | 1/21/21 | Na-Dissolved Sodium, by ICP        | 310         | me/l           | 0.1         | 0.1  | FPA 200 7 Rev4 4   |           |              | 7440-23-5  | NA LIO DIS     | A NEAL        | MET          |        |
| MERCHANTSMILLPONDSTATEPARK_C1651    | AC81121   | 1/21/21 | Ni-Dissolved Nickel by ICPMS       | 2           |                | 2           | 2    | EPA 200 8 Rev5 4   |           |              | 7440-02-0  | NI LIO DIS     | ANEAL         | MET          |        |
| MERCHANTSMILLPONDSTATEPARK_C1651    | AC81121   | 1/21/21 | Pb-Dissolved Lead by ICPMS         | 2           | ug/L           | 2           | 2    | EPA 200 8 Rev5 4   |           |              | 7430-02-0  |                | A NEAL        | MET          |        |
| MERCHANTSMILLFONDSTATEPARK_C16S1    | AC81121   | 1/21/21 | Sh Dissolved by ICPMS              | 10          | ug/1           | 10          | 10   | EPA 200.8 Rev5.4   | U         |              | 7440-36-0  | SB LIQ DIS     | A NEAL        | MET          |        |
| MERCHANTSMILLPONDSTATEPARK_C1651    | AC81121   | 1/21/21 | Se Dissolved Selenium, by ICPMS    | 1           | ug/1           | 1           | 1    | EPA 200 8 Rev5 4   |           |              | 7782-49-2  | SE LIO DIS     | A NEAL        | MET          |        |
| AERCHANTSMILLPONDSTATEPARK C1651    | AC81121   | 1/21/21 | Sp.Dissolved Scientian by ICIMS    | 10          | ug/1           | 10          | 10   | EPA 200 8 Rev5 4   |           |              | 7440-31-5  | SN LIO DIS     | ANEAL         | MET          |        |
| MERCHANTSMILLIONDSTATEPARK_C1651    | AC81121   | 1/21/21 | Sr Dissolved hu ICRMS              | 29          | ug/L           | 10          | 10   | EPA 200.8 Rev5.4   |           |              | 7440-34-5  |                | A NEAL        | MET          |        |
| MERCHANTSMILLFONDSTATEPARK_C1651    | AC01121   | 1/21/21 | Thallium (TI) Dissolved by ICPMS   | 20          | µg/L           | 2           | 2    | EPA 200.0 Rev5.4   |           |              | 7440-24-0  | NULUM UO       | A NEAL        | MET          |        |
| MERCHANTSMILLFONDSTATEPARK_C1651    | AC81121   | 1/21/21 | Ti (Titanium) Dissolved by ICP VIS | 10          | µg/L           | 10          | 10   | EPA 200.8 Rev3.4   |           |              | 7440-20-0  | TLUO DIS       | ANEAL         | MET          |        |
| MERCHANTSMILLFONDSTATEPARK_CIESI    | AC01121   | 1/21/21 | V Disselved by ICP                 | 10          | μg/L           | 10          | 10   | EPA 200.7 Rev4.4   |           |              | 7440-52-0  |                | ANEAL         | MET          |        |
| MERCHANTSMILLFONDSTATEPARK_C1051    | AC81121   | 1/21/21 | To Dissolved Dy ICP                | 10          | μg/L           | 10          | 10   | EPA 200.7 Rev4.4   | 0         |              | 7440-02-2  |                | ANCAL         | MET          |        |
| MERCHANTSMILLPONDSTATEPARK_C1651    | AC81121   | 1/21/21 | 2n-bissolved 2inc by icervis       | 10          | μg/L           | 10          | 10   | EPA 200.8 Rev5.4   | 0         |              | 7440-00-0  |                |               | MET          |        |
| MERCHANTSMILLPONDSTATEPARK_CIES1    | AC01122   | 1/21/21 | Al hu ICD                          | 50          | μg/L           | 1           | 1    | EPA 200.8 Rev3.4   |           |              | 7440-22-4  | AG_LIQ         | ANEAL         | MET          |        |
| MERCHANTSMILLFONDSTATEPARK_C1051    | AC01122   | 1/21/21 | All by ICP                         | 50          | μg/L           | 30          | 10   | EPA 200.7 Rev4.4   | 0         |              | 7425-50-5  | AL_LIQ         | ANEAL         | MET          |        |
| MERCHANTSMILLPONDSTATEPARK_C1651    | AC81122   | 1/21/21 | Antimony by ICPWIS                 | 10          | μg/L           | 10          | 10   | EPA 200.8 Rev5.4   | 0         |              | 7440-30-0  | SB_UQ          | ANEAL         | MET          |        |
| VERCHANTSMILLPONDSTATEPARK_CIBS1    | AC81122   | 1/21/21 | As by ICPMS                        | 2           | µg/L           | 2           | 2    | EPA 200.8 Rev5.4   | U         |              | 7440-38-2  | AS_UQ          | ANEAL         | MET          |        |
| ACREMENTS MILLFONDSTATE PARK_C1651  | AC01122   | 1/21/21 | B DY ICP                           | 2800        | µg/L           | 50          | 50   | EPA 200.7 Rev4.4   |           |              | 7440-39-3  | B_UQ           | ANCAL         | MET          |        |
| VIERCHAN I SMILLPONDSTATEPARK_C1651 | AC81122   | 1/21/21 | Ba by ICP                          | 14          | µg/L           | 10          | 10   | EPA 200.7 Kev4.4   |           |              | 7440-38-3  | BA_UQ          | A NEAL        | MET          |        |
| VIERCHANTSWILLPONDSTATEPARK_C16S1   | AC81122   | 1/21/21 | BE BY ICP                          | 5           | µg/L           | 5           | 5    | EPA 200.7 Rev4.4   | U         |              | 7440-41-7  | BE_UQ          | ANEAL         | MET          |        |
| VIERCHAN I SMILLPONDSTATEPARK_C16S1 | AC81122   | 1/21/21 | Ca by ICP                          | 1.9         | mg/L           | 0.1         | 0.1  | EPA 200.7 Rev4.4   |           |              | /440-70-2  | CA_LIQ         | A NEAL        | MET          |        |
| MERCHAN (SMILLPONDSTATEPARK_C16S1   | AC81122   | 1/21/21 | Cd by ICPMS                        | 0.5         | µg/L           | 0.5         | 0.5  | EPA 200.8 Rev5.4   | U         |              | /440-43-9  | CD_LIQ         | A NEAL        | MET          |        |

Figure 10. Screen capture of Microsoft Excel worksheet with water quality data for well C16S1.